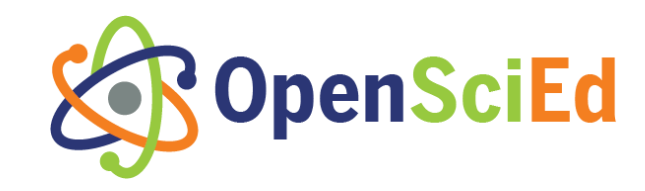

# **OpenSciEd Bulk Downloader Instructions**

### Updated July 23, 2024

OpenSciEd provides a variety of methods for teachers to access the instructional materials, including via PDF download and a view-only preview of Google Document formats. To make the use of the materials even easier for educators, we also now provide an option to make a copy of units using a Bulk Downloader application. This app has been approved by Google and is designed to make a copy of the entire unit to the Google Drive folder of a user's choice. In order to do this, users will need to complete a few steps and give permission to Google to access their Drive. Our privacy policy ensures that the bulk downloader application will never be used to access data in the user's Google Drive: it only writes new data there. It also never reads a user's data files out or stores them anywhere. The application does read the folder structures to help users navigate where to put the downloaded files. Users can also remove permissions immediately after the files they want are downloaded.

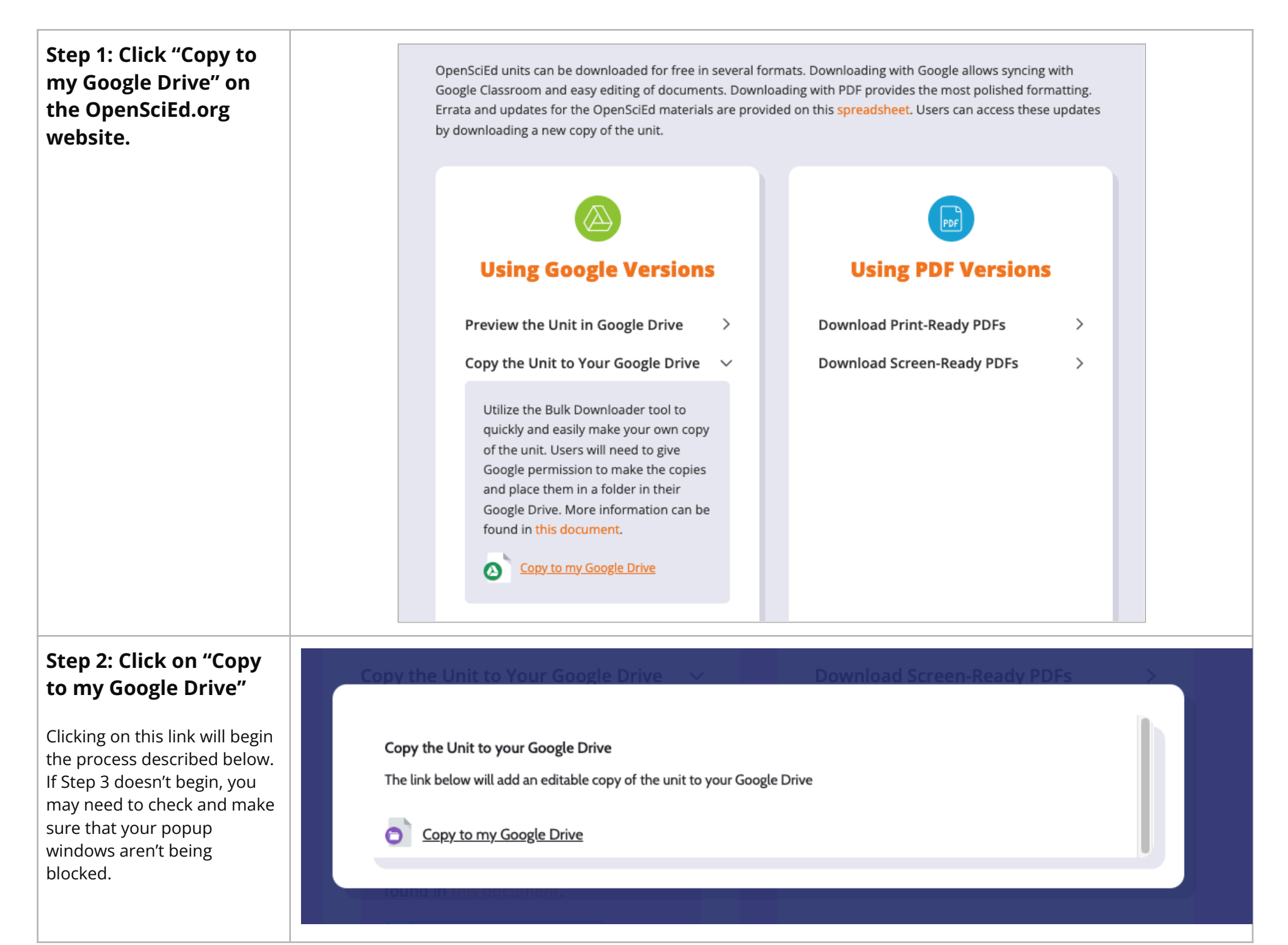

| Step 3: when<br>prompted, sign in with<br>your Google account<br>with your email and                                                                                                    | Sign in - Google Accounts         Counts.google.com/o/oauth2/v2/auth/oauthchooseaccount?gsi         G Sign in with Google                                                                                                    |
|----------------------------------------------------------------------------------------------------|----------------------------------------------------------------------------------------------------|
| With your email and<br>password or select the<br>account you would like<br>to use if already signed<br>in.<br>The copy will be placed in the<br>Drive owned by the account<br>you put in at this point.                                                                                                    | <ul> <li>Sign in with Google</li> <li>Sign in</li> <li>Sign in</li> <li>Sign in</li> <li>Continue to OpenSciEd Bulk Downloader</li> <li>Forgot email?</li> <li>To continue, Google will share your name, email address, language preference, and profile picture with OpenSciEd Bulk Downloader. Before using this app, you can review OpenSciEd Bulk Downloader's privacy policy and terms of service.</li> </ul>                                                                                                    |
| Step 4: Grant<br>OpenSciEd's Bulk<br>Downloader<br>permission to see and<br>download all your<br>Google Drive files.<br>This step sounds scary. Know<br>that this is not information<br>that OpenSciEd sees or<br>stores; it is information that<br>the application uses to install<br>the unit's folder structure and<br>files. If you are<br>uncomfortable, you can<br>always access our view-only<br>version of the unit and make<br>your own copies. | English (United States)       • Hep       Privacy       Terms         Sign in - Google Accounts         Image: Sign in - Google Accounts         Image: Sign in Account data by revoreming its         Image: Sign in Account data by revoreming its         Image: Sign in Account data by revoreming its         Image: Sign in Account data by revoreming its         Image: Sign in Account data by revoreming its         Image: Sign in Account data by revoreming its         Image: Sign |

#### • The Bulk Download

The Bulk Downloader can take between 5-30 minutes to fully copy all of the folders and files for the unit.

The lessons that start with the number 1 will be copied

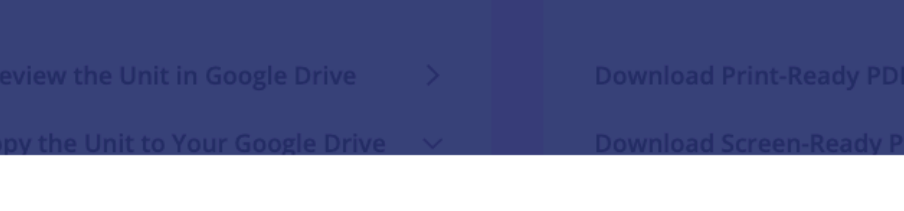

Copy the Unit to your Google Drive

first (1, 10, 11, 12, etc), followed by the rest of the lessons.

The link below will add an editable copy of the unit to your Google Drive

 Check your drive in a few minutes

 Output the one obscurrent.

## Step 6: Go to your Google Drive to find your very own copy. Enjoy!

The Bulk Downloader will have made a folder structure as follows in your Drive

> OpenSciEd Bulk Downloader Output
>
>  Grade-[]
>  Unit
>  Name

| C Drive                                                                                                    | Search in Drive                                                                                                    | ± © ⑦                                                                                                    | су .                          |
|----------------------------------------------------------------------------------------------------|----------------------------------------------------------------------------------------------------|----------------------------------------------------------------------------------------------------|-------------------------------|
| + New                                                                                                    | My Drive -                                                                                                    |                                                                                                    | <b>i</b> ) (i)                |
| Home                                                                                                    | Type - People - Modified -                                                                                                    |                                                                                                    |                               |
| Shared drives                                                                                                    | Name 1                                                                                                    | Last mo 🔻                                                                                                    | :                             |
| • Computers                                                                                                    | OpenSciEd Bulk Downloader Output                                                                                                    | 5:01 PM                                                                                                    | i                             |
| 😩 Shared with me                                                                                                    |                                                                                                    | Jan 22, 2019                                                                                                    | :                             |
| C Recent                                                                                                    |                                                                                                    | Feb 22, 2021                                                                                                    | :                             |
| ☆ Starred                                                                                                    |                                                                                                    | Apr 2, 2019                                                                                                    | :                             |
| + New                                                                                                    | My Drive > OpenSciEd Bulk Downlo                                                                                                    | · · · = :::                                                                                                    | 0                             |
| <ul><li>Home</li><li>My Drive</li></ul>                                                                                                    | Name ↑                                                                                                    | Last mo 🔻                                                                                                    | :                             |
| Shared drives                                                                                                    | grade-8                                                                                                    | 5:01 PM                                                                                                    | :                             |
| <ul><li>☑ Recent</li><li>☆ Starred</li></ul>                                                                                                    |                                                                                                    |                                                                                                    |                               |
| <ul> <li>③ Recent</li> <li>☆ Starred</li> <li>+ New</li> <li>▲ Home</li> </ul>                                                                                                    | My D > OpenSciEd Bulk D > g                                                                                                    | yrad ▼                                                                                                    | 11 ()                         |
| <ul> <li>③ Recent</li> <li>☆ Starred</li> <li>+ New</li> <li>▲ Home</li> <li>▲ My Drive</li> <li>■ Starred</li> </ul>                                                                                                    | My D > OpenSciEd Bulk D > g<br>Type • People • Modified •<br>Name ↑                                                                                                    | Jrad ▼                                                                                                    | H) ()<br>:                    |
| <ul> <li>G Recent</li> <li>☆ Starred</li> <li>+ New</li> <li>→ Home</li> <li>→ My Drive</li> <li>→ Shared drives</li> <li>→ Computers</li> </ul>                                                                                                    | My D > OpenSciEd Bulk D > g<br>Type • People • Modified •<br>Name ↑<br>Sound Waves                                                                                                    | Jrad ▼                                                                                                    | II ()<br>II<br>II<br>II<br>II |
| ③ Recent   ☆ Starred     + New     ● Home   ● My Drive   ● Shared drives   • Computers   ● Shared with me   • Shared with me   • Recent   ☆ Starred                                                                                                    | My D > OpenSciEd Bulk D > g<br>Type • People • Modified •<br>Name ↑<br>Sound Waves                                                                                                    | Jrad ✓ = F<br>Last mo<br>5:01 PM                                                                                                    | ∎ ()<br>                      |
| ③ Recent   ☆ Starred     + New     ● Home   ● My Drive   ● Shared drives   • Computers   ● Shared with me   ③ Recent   ☆ Starred                                                                                                    | My D > OpenSciEd Bulk D > g<br>Type • People • Modified •<br>Name ↑<br>Sound Waves<br>••• > grade-8 > Sound Waves •                                                                                                    | Jrad ▼<br>Last mo ▼<br>5:01 PM                                                                                                    |                               |
| <ul> <li>③ Recent</li> <li>☆ Starred</li> <li>→ New</li> <li>→ Home</li> <li>→ My Drive</li> <li>→ Shared drives</li> <li>→ Computers</li> <li>※ Shared with me</li> <li>④ Recent</li> <li>☆ Starred</li> <li>+ New</li> <li>→ Home</li> <li>● Home</li> <li>● My Drive</li> </ul>                                                                                                    | My D > OpenSciEd Bulk D > g<br>Type * People * Modified *<br>Name *<br>Sound Waves<br>*** > grade-8 > Sound Waves *<br>Type * People * Modified *                                                                                                    | Jrad ▼<br>Last mo ▼<br>5:01 PM<br>✓ =                                                                                                    |                               |
| Image: Constraint of the second started   Image: Constraint of the second started drives   Image: Constraint of the second started drives   Image: Constraint of the second started drives   Image: Constraint of the second started drives   Image: Constraint of the second started drives   Image: Constraint of the second started drives   Image: Constraint of the second started drives   Image: Constraint of the second started drives   Image: Constraint of the second started drives   Image: Constraint of the second started drives   Image: Constraint of the second started drives                                                                                                    | My D > OpenSciEd Bulk D > g<br>Type → People → Modified →<br>Name ↑<br>Sound Waves<br>> grade-8 > Sound Waves →<br>Type → People → Modified →<br>Name ↑ Own                                                                                                    | Irad ▼<br>Last mo ▼<br>5:01 PM                                                                                                    |                               |
| Image: Computers   Image: Computers                                                                                                    | My D > OpenSciEd Bulk D > g<br>Type • People • Modified •<br>Name ↑<br>Sound Waves<br>••• > grade-8 > Sound Waves •<br>Type • People • Modified •<br>Name ↑ Own<br>Lesson 1 - 8.2 Sound Waves                                                                  | Irad<br>Last mo<br>5:01 PM<br>(→ =)<br>her Last mo<br>me 5:01 PM                                                                                                    |                               |
| <ul> <li>Secent</li> <li>★ Starred</li> <li>+ New</li> <li>A Home</li> <li>My Drive</li> <li>Shared drives</li> <li>Computers</li> <li>Shared with me</li> <li>Recent</li> <li>Starred</li> <li>+ New</li> <li>A Home</li> <li>My Drive</li> <li>Shared drives</li> <li>Computers</li> <li>Shared with me</li> <li>My Drive</li> <li>Shared drives</li> <li>Computers</li> <li>Shared drives</li> <li>Computers</li> <li>Shared drives</li> <li>Shared drives</li> <li>Shared drives</li> <li>Shared drives</li> <li>Shared drives</li> <li>Shared drives</li> <li>Shared drives</li> <li>Shared drives</li> <li>Shared drives</li> <li>Shared drives</li> <li>Shared drives</li> <li>Shared drives</li> <li>Shared drives</li> <li>Shared drives</li> <li>Shared with me</li> </ul> | My D > OpenSciEd Bulk D > g         Type ▼ People ▼ Modified ▼         Name ↑         Sound Waves         *** > grade-8 > Sound Waves ▼         Type ▼ People ▼ Modified ▼         Name ↑         Lesson 1- 8.2 Sound Waves         Lesson 2 - 8.2 Sound Waves | Irad<br>Last mo<br>5:01 PM<br>(✓ =<br>her Last mo<br>me 5:01 PM<br>me 5:01 PM                                                                                                    |                               |
| Starred   ★   ★   Starred     +   New     Home   My Drive   Shared drives   Computers   Shared with me   Starred     +   New     Home   My Drive   Shared drives     Computers     Shared with me   Computers     Starred     •   New     Shared drives   Computers     Shared drives     •   New     •   •   •   •   •   •   •   •   •   •   •   •   •   •   •   •   •   •   •   •   •   •   •   •   •   •   •   •   •   •   •   •   •   •   •   •   •   •   •   •   •   •   •   •   •   •   •   •   •   •   •   •                                                                                                    | My D > OpenSciEd Bulk D > g<br>Type • People • Modified •<br>Name ↑<br>Sound Waves<br>••• > grade-8 > Sound Waves •<br>Type • People • Modified •<br>Name ↑ Own<br>Lesson 1 - 8.2 Sound Waves<br>Lesson 2 - 8.2 Sound Waves                                    | Irad <ul> <li>Last mo</li> <li>5:01 PM</li> </ul> her         Last mo             me         5:01 PM           me         5:01 PM           me         5:01 PM           me         5:01 PM           me         5:01 PM           me         5:01 PM           me         5:01 PM                                                                                     |                               |
| Starred   ★   ★   Starred     +   New   A   Home   A   My Drive   A   Shared drives   Computers   A   Shared with me   C   Recent   ★   Starred     Home   A   Home   A   Starred     A   Home   A   Starred     Shared drives   Computers   Shared drives   Computers   Shared drives   Computers   Shared drives   Starred   Starred                                                                                                    | My D → OpenSciEd Bulk D → g<br>Type → People → Modified →<br>Name ↑<br>Sound Waves                                                                                                    | Irad <ul> <li>Last mo</li> <li>5:01 PM</li> </ul> her       Last mo         Image: Sign of the system       Image: Sign of the system         me       5:01 PM         me       5:01 PM         me       5:01 PM         me       5:01 PM         me       5:01 PM         me       5:01 PM         me       5:01 PM         me       5:11 PM         me       5:12 PM |                               |

For more information about the Bulk Downloader, visit our website.

### **Problem-Solving**

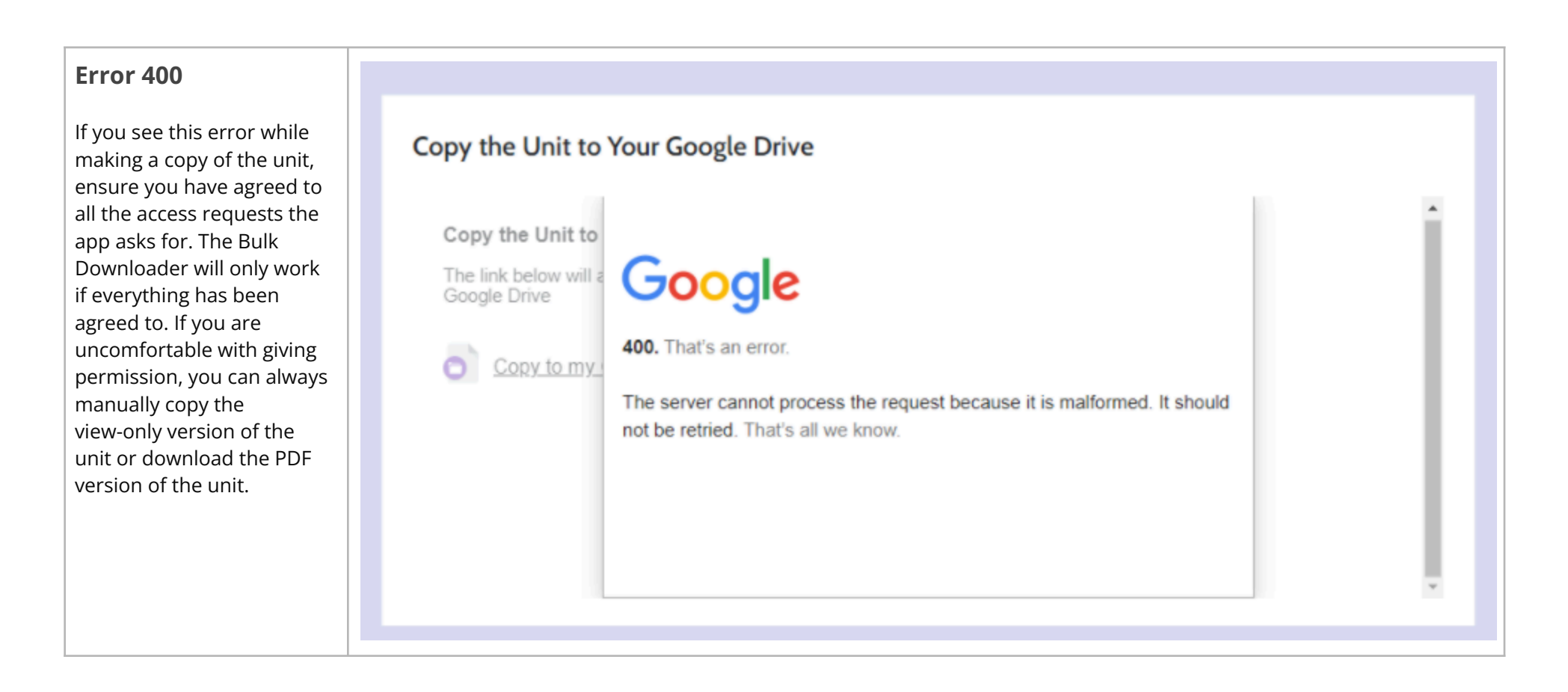